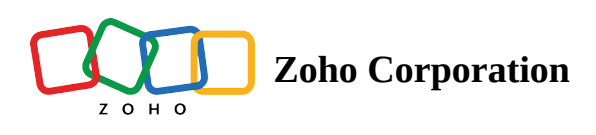

# **Custom Domain**

The Custom Domain feature in Zoho Assist lets you to access Zoho Assist from the domain of your choice. It enables the organization to customize the URL that their technicians and customers visit to start and join remote sessions respectively.

For instance, if your organization's name is **Zylker** and your website is "**zylker.com**", you can access Zoho Assist using "**assist.zylker.com**" instead of "**assist.zoho.com**". The Zoho Assist URL can be modified to match your Organization URL in a few following steps.

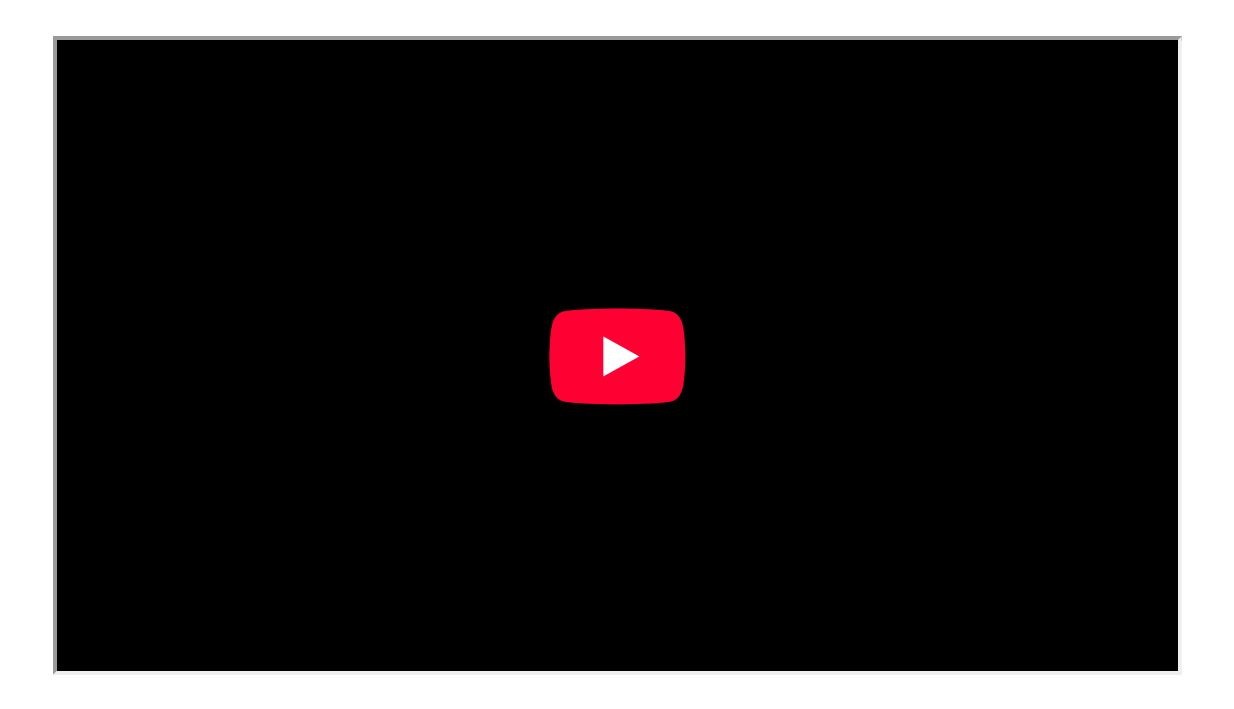

Steps to Setup Custom domain

# Map Your Domain to Zoho Assist:

- 1. Go to <u>https://assist.zoho.com</u> and login using your Zoho Assist Credentials.
- 2. Navigate to **Settings -> Rebranding -> Custom Domain.**
- 3. Under the **Add domain** section, enter the new URL which contains the Domain name of your organization and click submit.

| Assist Remote Support                                                                                                    | Unattended Access Meeting                                                                       | AR Assistance Reports | Settings                                                                                                    | 🗈 All Departments 🕹 📢 🌔 |  |
|----------------------------------------------------------------------------------------------------|-------------------------------------------------------------------------------------------------|-----------------------|----------------------------------------------------------------------------------------------------|-------------------------|--|
| Name     Remote Support       Search     Department       Department     Bubar(bption       Offers     Offers       Support     Offers       Support     Support       Waternetide     Access       Support     Offers       Source to the support     Support | Unattended Access     Meeting       Rebranding     Custom Domai       Org Info     Custom Domai | AR Assistance Reports | Settings et to access the domain of your choice. ex you need to set up a CNAME record from your domain name provider's ur name. Learn more e.com omain Name omi | All Departments 🛃 📢 💽   |  |
|                                                                                                    |                                                                                                 |                       |                                                                                                    |                         |  |

4. **CNAME** mapping and **key value parameter** are automatically generated in the Verify your ownership section.

5. Copy the key value parameter under the section Points to.

| <i>ا</i> ۞                                                                                  | Assist Remote Support                    | Unattended Access Meeting AR Assistance Reports Settings                                                                                                    | 🗈 All Departments 🕹 📢 🕕 👯 |
|---------------------------------------------------------------------------------------------|------------------------------------------|----------------------------------------------------------------------------------------------------|---------------------------|
| Q<br>Search<br>Organization                                                                 | Manage Technicians Department Rebranding | Map your domain in only three steps           1.Add Domain         ()                                                                                                    | 3                         |
| General<br>General<br>Remote<br>support<br>Unattended<br>Access<br>Security &<br>Compliance | Subscription<br>Offers                   | 2. Verify your ownership Your registered domain 2 yiker.assist-domain.com Follow these steps before submitting your custom domain name . Go to your domain name provider's website and locate the DNS management page. 2. Create a CNAME record by entering the following information. CNAME zylker Points to ab123-45defgh6789012ij345kl678m.assist.cs.zohohost.com Copy 3. Once you have created a CNAME record, click SUDMIX & Verty. Note: Yuu will not be able to verify your custom domain until it reflects on the DNS server. This might take son time. | ne                        |
|                                                                                             |                                          | Submit & Verify<br>3. SSL Certificate installation                                                                                                    |                           |

## Setup the CNAME in your domain registrar's website:

- 6. Open a new tab in your browser and login to your Domain provider account.
- 7. Navigate to **Domains** and then click on the **DNS records section**.
- 8. Click Add to add a new CNAME record.
- 9. Choose type as CNAME and enter a name for your further reference.
- 10. Under Value section , paste the copied key value generated under Zoho Assist.

- 11. Set the TTL as the lowest value or choose 600 seconds from **Custom drop box**.
- 12. Click **Add record** to update the DNS Record.

### Verify your Custom Domain in Zoho Assist Console :

- 13. Navigate back to Custom Domain Settings under Zoho Assist Console.
- 14. Click **Submit** and **Verify** to begin SSL Certificate installation.
- 15. New SSL Certificate will automatically be installed usually in 3-5 business days.

| & 🖒                         | ssist Remote Support                                  | Unattended Access | Meeting | AR Assistance                                                                 | Reports                                                                    | Settings                                                               |                                                                                                    |                                   |   | l | All Departments | ર ચ |  |
|-----------------------------|-------------------------------------------------------|-------------------|---------|-------------------------------------------------------------------------------|----------------------------------------------------------------------------|------------------------------------------------------------------------|----------------------------------------------------------------------------------------------------|-----------------------------------|---|---|-----------------|-----|--|
| Q<br>Search<br>Organization | Manage Technicians Department Rebranding Subscription |                   | Ø       | https://abc.you                                                               | ne ownership o<br>rcompanyna<br>/<br>name                                  | ryour name. Learn<br>ame.com                                           | :                                                                                                    |                                   |   |   |                 |     |  |
| <b>General</b>              | Offers                                                |                   |         | Map your domain in                                                            | only three step                                                            | os                                                                     |                                                                                                    |                                   |   |   |                 |     |  |
| Remote                      |                                                       |                   |         | 1. Add Domain                                                                 | n                                                                          |                                                                        |                                                                                                    | $\odot$                           | ) |   |                 |     |  |
| Ø                           |                                                       |                   |         | 2. Verify your                                                                | ownership                                                                  |                                                                        |                                                                                                    | $\odot$                           |   |   |                 |     |  |
| Unattended<br>Access        |                                                       |                   |         | 3. SSL Certific                                                               | ate installatio                                                            | on                                                                     |                                                                                                    | Refresh                           |   |   |                 |     |  |
| Security &<br>Compliance    |                                                       |                   |         | We'll instal<br>any errors.<br>This proces<br>the status of                   | I multi-domain<br>Your customers<br>ss usually takes<br>of the installatio | SSL certificate from<br>s can access your c<br>3-5 business days<br>in | m our end to secure your domain name and<br>domain as soon as this certificate has been i<br>. Please check back later and click <b>Refresh</b> | l prevent<br>installed.<br>to see |   |   |                 |     |  |
|                             |                                                       |                   |         | Mapped Doma                                                                   | in                                                                         |                                                                        |                                                                                                    |                                   |   |   |                 |     |  |
|                             |                                                       |                   |         | assist.zylke<br>Delete<br>Configured CN<br>assist<br>Domain Owner<br>Verified | r.com<br>IAME<br>rship                                                     |                                                                        |                                                                                                    | Disabled                          |   |   |                 |     |  |

16. Once installed, Custom Domain will be active and the settings page will be updated with the custom domain details.

# To enable / disable the existing Custom Domain

- 1. Sign in to <u>Zoho Assist</u>.
- 2. Go to Settings > Rebranding > Custom Domain.
- 3. In Custom Domain, click on toggle icon to enable or disable the mapped domain.

| 🖒 A                      | ssist Remote Support                     | Unattended Access | Meeting       | AR Assistance   | Reports      | Settings |                         |        |  | All Departments | ડ ચ |  |
|--------------------------|------------------------------------------|-------------------|---------------|-----------------|--------------|----------|-------------------------|--------|--|-----------------|-----|--|
| Q<br>Search              | Manage Technicians Department Rebranding | Rebranding        |               |                 |              |          |                         |        |  |                 |     |  |
| Organization             | Subscription                             | Org Info          | Custom Domain |                 |              |          |                         |        |  |                 |     |  |
| General                  | Offers                                   |                   |               | Domain Settin   | ngs          |          |                         |        |  |                 |     |  |
| Remote<br>support        |                                          |                   | <b>v</b>      | Mapped Domai    | in           | z        | ylker.assist-domain.com | Enable |  |                 |     |  |
| Unattended<br>Access     |                                          |                   |               | SSL Certificate | Installation | ,        | √ Successful<br>Malcolm |        |  |                 |     |  |
| Security &<br>Compliance |                                          |                   |               | Last updated O  | n            | 1        | Aug 11, 2022 11:51 AM   |        |  |                 |     |  |
| (1)<br>Integrations      |                                          |                   |               |                 |              |          |                         |        |  |                 |     |  |
|                          |                                          |                   |               |                 |              |          |                         |        |  |                 |     |  |
|                          |                                          |                   |               |                 |              |          |                         |        |  |                 |     |  |
|                          |                                          |                   |               |                 |              |          |                         |        |  |                 |     |  |
|                          |                                          |                   |               |                 |              |          |                         |        |  |                 |     |  |
|                          |                                          |                   |               |                 |              |          |                         |        |  |                 |     |  |

Note : Once custom domain is enabled, customers can join the session either through your organization's unique custom join URL or by visiting join.zoho.com.

To ensure customers can only join through your organization's custom join URL or via customer plugin, enable the "Allow customers to join a session only via the organization's custom join URL" checkbox under Domain settings as shown below. Once enabled, customers can only join the session using the unique session key provided by your organization. Session key from other organizations will not allow customer to join the session. Customers cannot join from join.zoho.com or from any other generic domain join URL.

| Image Technicina   Department   Bing     Point Participant     Point Participant <th>My Department   🖻   👱 🛞 🕫 🌔</th>                                                                                                    | My Department   🖻   👱 🛞 🕫 🌔 |
|----------------------------------------------------------------------------------------------------|-----------------------------|
| Por endring   Subscription   Offers   Billing     Por endring   Define   Billing     Por endring   Contraction   Por endring   Contraction   Contraction   Por endring   Contraction   Por endring   Contraction   Por endring   Contraction   Por endring   Contraction   Por endring   Contraction   Por endring   Contraction   Por endring   Contraction   Por endring   Contraction   Por endring   Contraction </td <td>Ŷ</td>                                                                                                    | Ŷ                           |
| Subscription   Offers   Billing     Provide   Billing     Provide   Provide <t< td=""><td></td></t<>                                                                                                    |                             |
| Offers   Billing     Billing                                                                                                    |                             |
| Image: Register is specific formation     Image: Register is specific formation     Image: Register is specific format                                                                                                    |                             |
| SSL Certificate Installation       Successful         Added by       Malcoim         Last updated On       Sep 25, 2023 10:54 AM         Compliance       Image: Custom Join Url         Sylter.assist-domain.com/Join       Allow customers to join a session only via the organization's custom join URL:         Maleoum       Allow customers to join a session only via the organization's custom domain, you will only be able to access it by using that specific domain URL.         If you have trouble accessing Zoho Assist, bookmark the following URL: assist.zoho.com/domain                                                                                                    |                             |
| Added by Malcoim   Last updated On Sep 25, 2023 10:54 AM     Custom Join Url zylker.assist-domain.com/join   Image: Bit in the genetions Allow customers to join a session only via the organization's custom join URL.   Note <ul> <li>After setting up your custom domain, you will only be able to access it by using that specific domain URL.</li> <li>If you have trouble accessing Zoho Assist, bookmark the following URL: assist.zoho.com/domain</li> </ul>                                                                                                    |                             |
| Last updated On       Sep 25, 2023 10:54 AM         Security & Security & Compliance       Image: Custom Join Url         Allow customers to join a session only via the organization's custom join URL.         Image: Custom Join Url       Image: Custom Join Url         Image: Custom Join Url       Image: Custom Join Url                                                                                                    |                             |
| Custom Join Url                                                                                                    |                             |
| Compliance Custom Join Url 2ytker.assist-domain.com/join Custom Join Url 2ytker.assist-domain.com/join Custom Join Url 2ytker.assist-domain.com/join Custom Join Url 2ytker.assist-domain.com/join Custom Join 2ytker.assist-domain.com/join Custom Join 2ytker.assist-domain.com/join Custom Join Url 2ytker.assist-adomain.com/join Custom Join Url 2ytker.assist-adomain.com/join Custom Join Url 2ytker.assis |                             |
| Allow customers to join a session only via the<br>organization's custom join URL.                                                                                                    |                             |
| Note         • After setting up your custom domain, you will only be able to access it by using that specific domain URL.         • If you have trouble accessing Zoho Assist, bookmark the following URL: assist.zoho.com/domain                                                                                                    |                             |
| <ul> <li>After setting up your custom domain, you will only be able to access it by using that specific domain URL.</li> <li>If you have trouble accessing Zoho Assist, bookmark the following URL: assist.zoho.com/domain</li> </ul>                                                                                                    |                             |
|                                                                                                    |                             |
| Ð                                                                                                    |                             |
| E                                                                                                    |                             |
|                                                                                                    | 🗊 💿 Chat with our exper     |

# To delete the existing Custom Domain

1. In Custom Domain, click on  $\overline{\square}$  to delete the mapped domain.

#### 2. Click **Delete** in the confirmation prompt as shown below.

| 🖒 Ass                    |                                  |                                      |                                                                                                    | 🗋 My Department   🖻   👱 🙆 📢 🌑 |
|--------------------------|----------------------------------|--------------------------------------|----------------------------------------------------------------------------------------------------|-------------------------------|
| Q<br>Search              | Manage Technicians<br>Department | Rebranding                           |                                                                                                    | 9                             |
| Organization             | Rebranding<br>Subscription       | Org Info Custom Domain               |                                                                                                    |                               |
| General                  | Offers<br>Billing                |                                      | Domain Settings                                                                                                    |                               |
| Remote<br>support        |                                  | •                                    | Mapped Domain zviker.assist-domain.com                                                                                                    |                               |
| Unattended<br>Access     |                                  |                                      | Added by Are you sure you want to delete your custom domain settings? You will need to create CNAME mapping again to setup Custom Domain in the future.                                                                               |                               |
| Security &<br>Compliance |                                  |                                      | Custom Ji                                                                                                    |                               |
| Integrations             |                                  |                                      | Note                                                                                                    |                               |
|                          |                                  |                                      | <ul> <li>After setting up your custom domain, you will only be able to access it by using that specific domain URL.</li> <li>If you have trouble accessing Zoho Assist, bookmark the following URL: assist.zoho.com/domain</li> </ul> |                               |
| Þ                        |                                  |                                      |                                                                                                    |                               |
| Œ                        |                                  |                                      |                                                                                                    |                               |
|                          | 25                               | Here is your Smart Chat (Ctrl+Space) |                                                                                                    | 🔞 😒 Chat with our expe        |

## **Note:**

If you have trouble accessing Zoho Assist, bookmark the following URL: <u>assist.zoho.com/domain</u> If the existing custom domain is deleted or disabled, you will now be able to access Zoho Assist only using the URL <u>https://assist.zoho.com</u>.

For queries related to Custom Domain, write to us at <a href="https://www.zoho.com/assist/contact-us.html">https://www.zoho.com/assist/contact-us.html</a>